## 一般社団法人Flower of Life 紹介者様用資料

※この資料は、

一般社団法人Flower of Life が
 Healyを紹介した方に、より親しみやすく
 利用して頂けるために作成した資料です。
 Healy 公式の取扱説明書の補助的な
 参考資料としてご利用ください。

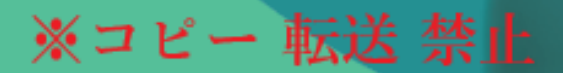

# Healy 初期設定マニュアル

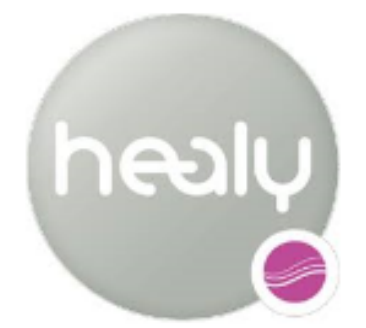

あなたの暮らしに周波数を

 目次
 1 準備編
 1~2ページ

 2
 Healy アプリの設定
 3~6ページ

 3
 Healy レゾナンスアプリの設定
 7~13ページ

 ※レゾナンス購入の方のみ
 1~2ページ

#### 1 準備編

1-1 Healy本機の準備

Healy 開封後、充電が不十分なので8時間ほど充電してください

#### 1-2 スマートフォンの準備

1-2-1 スマートフォンの必要スペック

スマートフォンOSのバージョン

iPhoneの方 【iOSバージョン9.0以上】 Androidの方 【Androidバージョン4.4以上】 ※Healy アプリのバージョンによって変わる可能性があります

Bluetoothのバージョン 【Bluetooth4.0以上】 ※スマートフォンとHealy機器を接続するため通信手段です

1-2-2 スマートフォンの設定

Bluetoothをオンにする 位置情報 (GPS) をオンにする Wi-Fiをオンにする※LTE非搭載の機種は必須

【予備知識】 Healy とレゾナンスのアプリは同時には接続できません。 アプリを切り替える際には最初に立ち上げたアプリを正しく終了させる 必要があります。 アプリの終了方法は下記サイトを参照ください

https://sumahosupportline.com/running-app-close/

## 1-2-3 アプリのダウンロード

アプリストアで【 Healy 】と入力すると Healy アプリと 【 Healy Analyse 】 (レゾナンス用)アプリが入手できます。 ※レゾナンスの方は Healyアプリとレゾナンスアプリの両方 インストールします

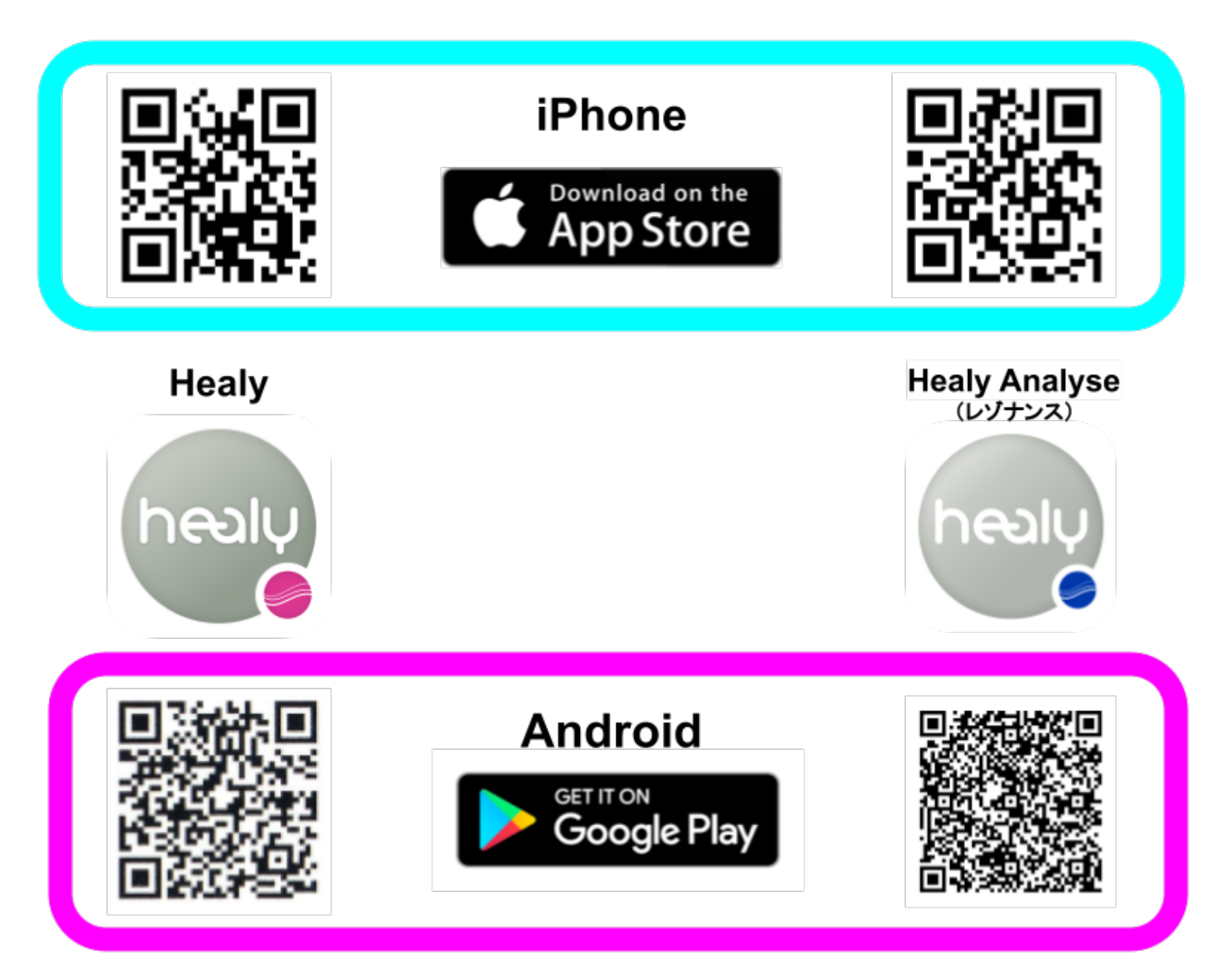

## 2 Healy アプリの設定

2-1 Healy本体の電源を入れる

矢印の個所が【緑色に点滅】している ことを確認する

※アプリを起動する前に本機の電源を 入れるとスムーズに通信が行われます

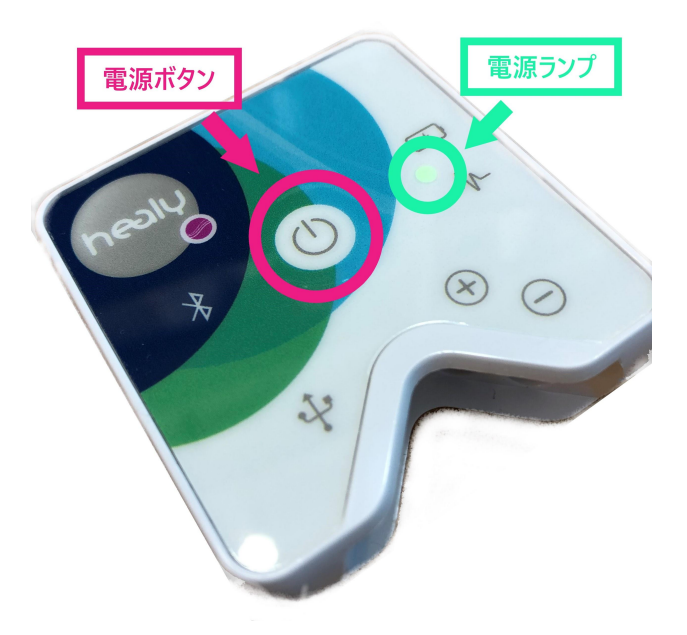

2-2 Healyアプリを起動する

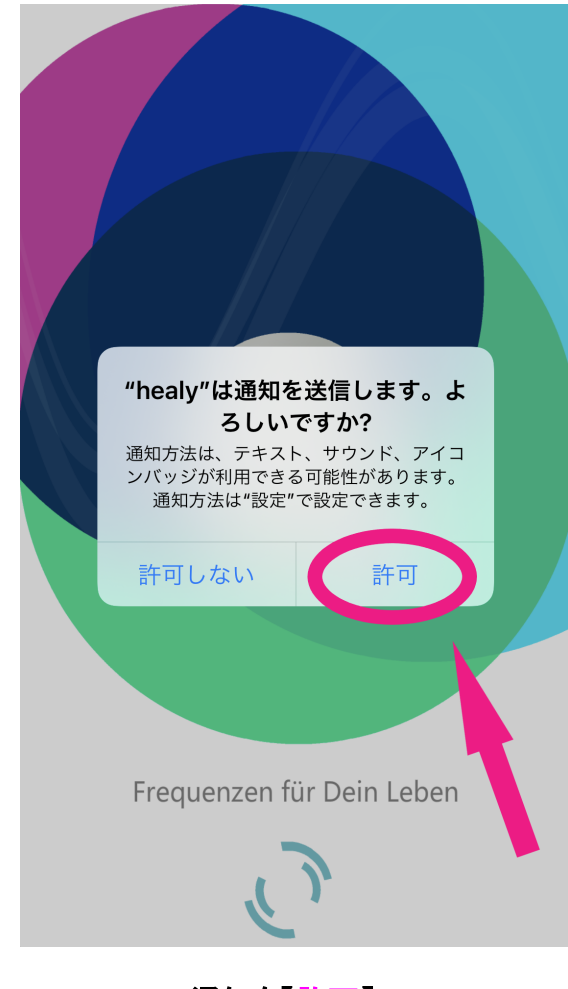

通知を【許可】

# healy

# healy

## Disclaimer

While scientific research underlies Healy technology, its connection to health and wellness has not been extensively explored or demonstrated. Healy is not intended to cure, treat, mitigate, diagnose or prevent disease, but rather to support energetic balance and enhance recovery, vitality and wellbeing.

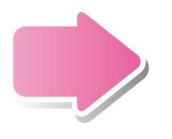

#### AGB

Die Healy World GmbH übernimmt keinerlei Haftung für Fehler, die mit der Benutzung dieses Produktes in Zusammenhang stehen. Von diesem Haftungsausschluss ausgenommen sind eventuelle Verletzungen von Leben, Körper oder Gesundheit, die auf einer fahrlässigen Pflichtverletzung unsererseits, oder einer fahrlässigen oder vorsätzlichen Pflichtverletzung eines unserer gesetzlichen Vertreter oder Erfüllungsgehilfen beruhen; sowie die Haftung für sonstige Schäden, die auf einer grob fahrlässigen Pflichtverletzung unsererseits, oder einer grob fahrlässigen oder vorsätzlichen Pflichtverletzung eines unserer gesetzlichen Vertreters oder Erfüllungsgehilfen beruhen.

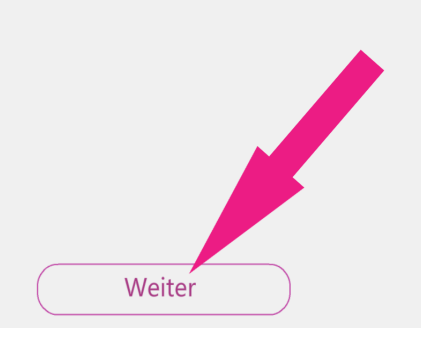

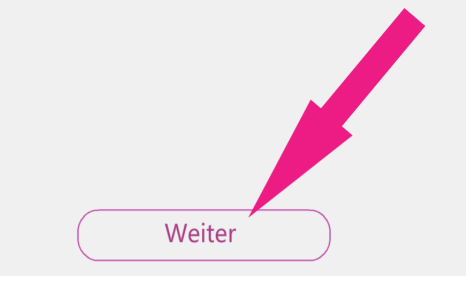

【Weiter】をタップ

【Weiter】をタップ

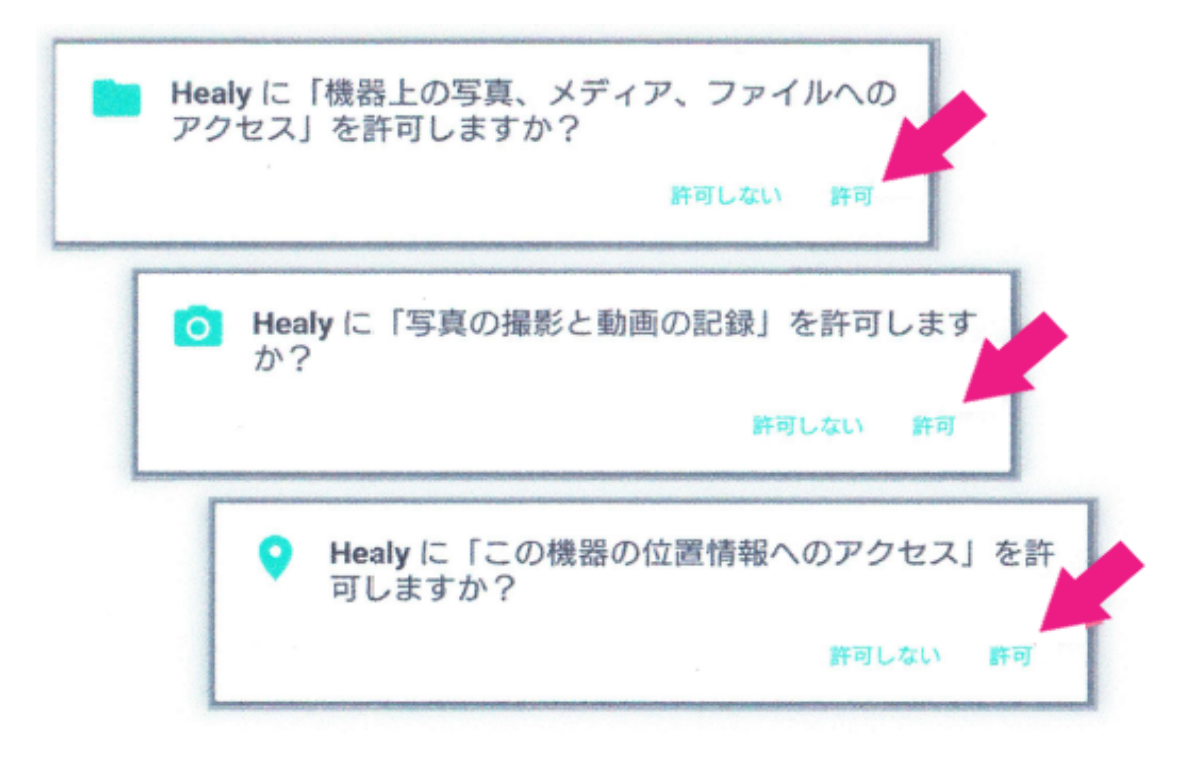

## すべてのアクセスを【許可】

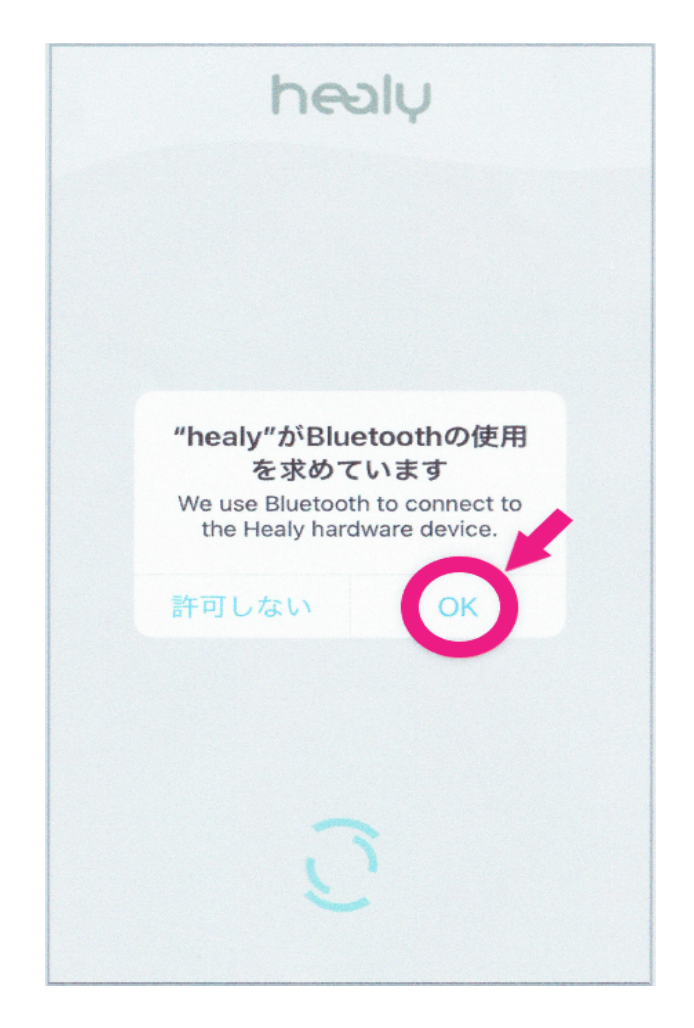

Ist dein Healy eingeschaltet?

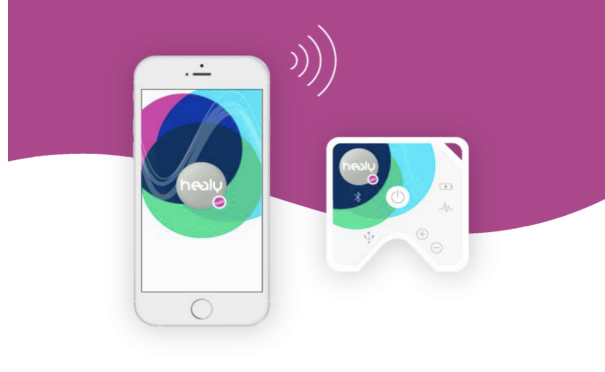

 $\bigcirc$ 

Bluetooth使用を【OK】

この状態で少し待つと次画面に進む

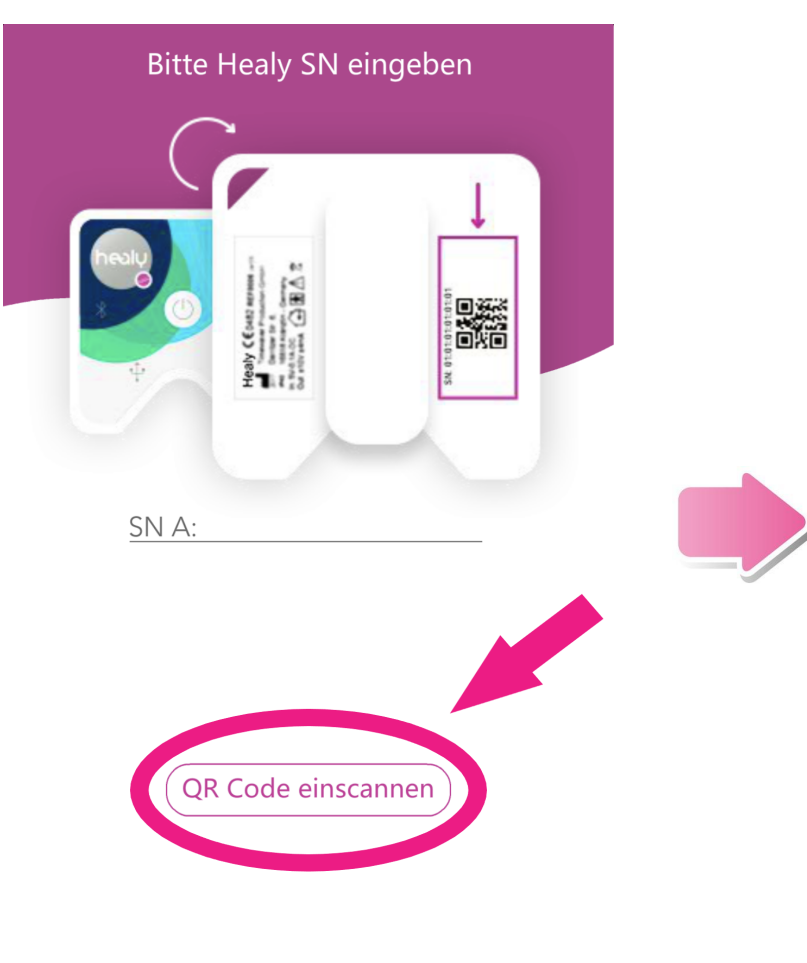

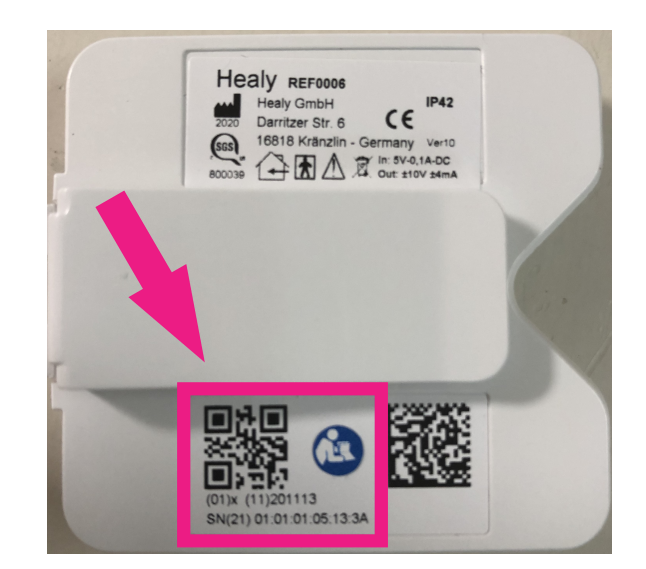

カメラが起動したら上記の部分をスキャン 枠の中のQRコードをスキャン

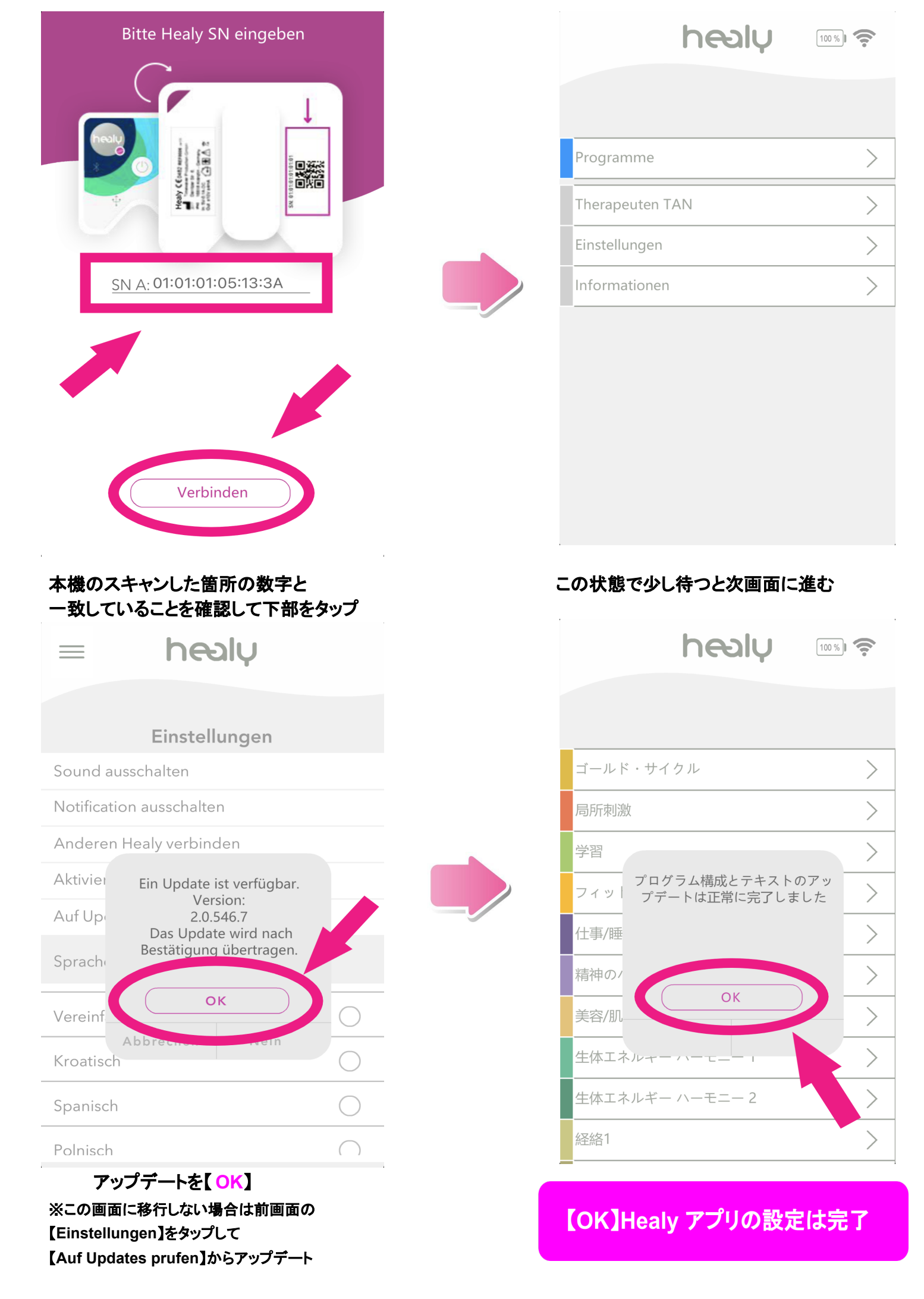

## 3 Healy レゾナンスアプリの設定

【重要】レゾナンスアプリにはマスターキーがあります。 マスターキーを失くした場合、スマートフォンの機種変更や 本機を初期化した際に今までのデータがすべて失われますので確実に保管して下さい

3-1 Healy本体の電源を入れる

矢印の個所が【緑色に点滅】している ことを確認する

※レゾナンスアプリを起動する前に Healyアプリは正しく閉じてください ※アプリを起動する前に本機の電源を 入れるとスムーズに通信が行われます アプリを閉じる方法 https://sumahosupportline.com/running-app-close/

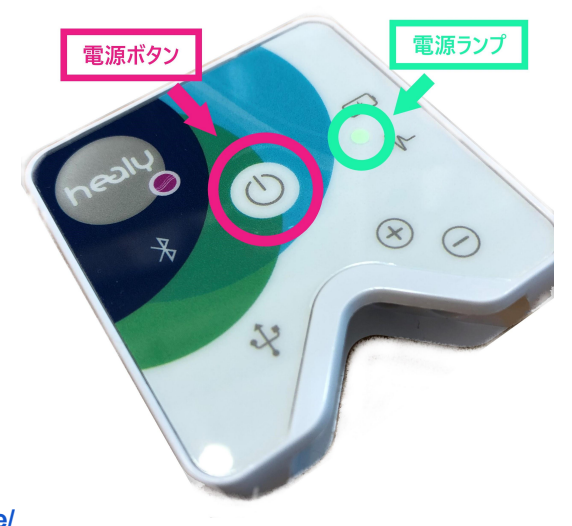

### 3-2 Healy Analyse(レゾナンス)アプリを起動する

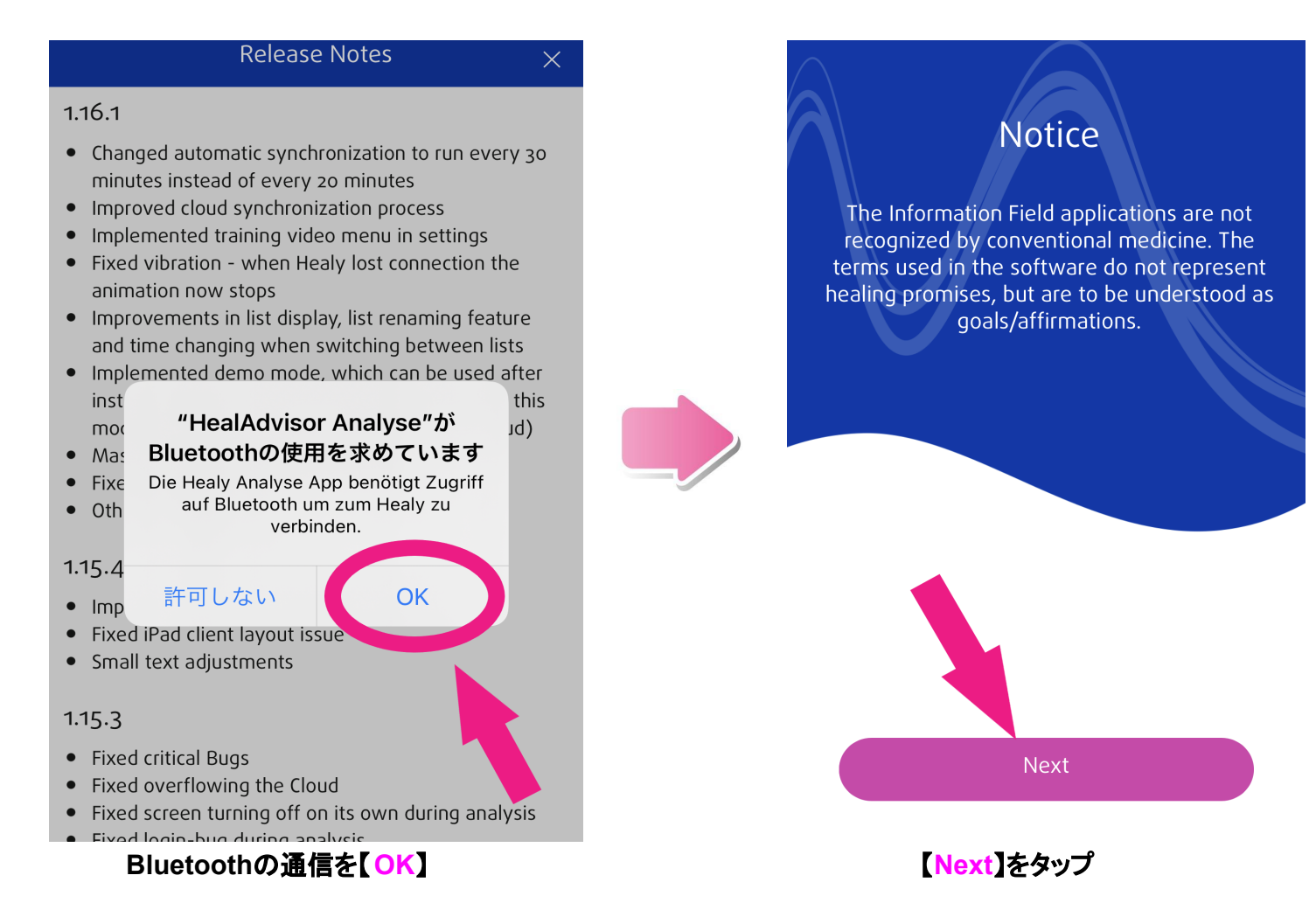

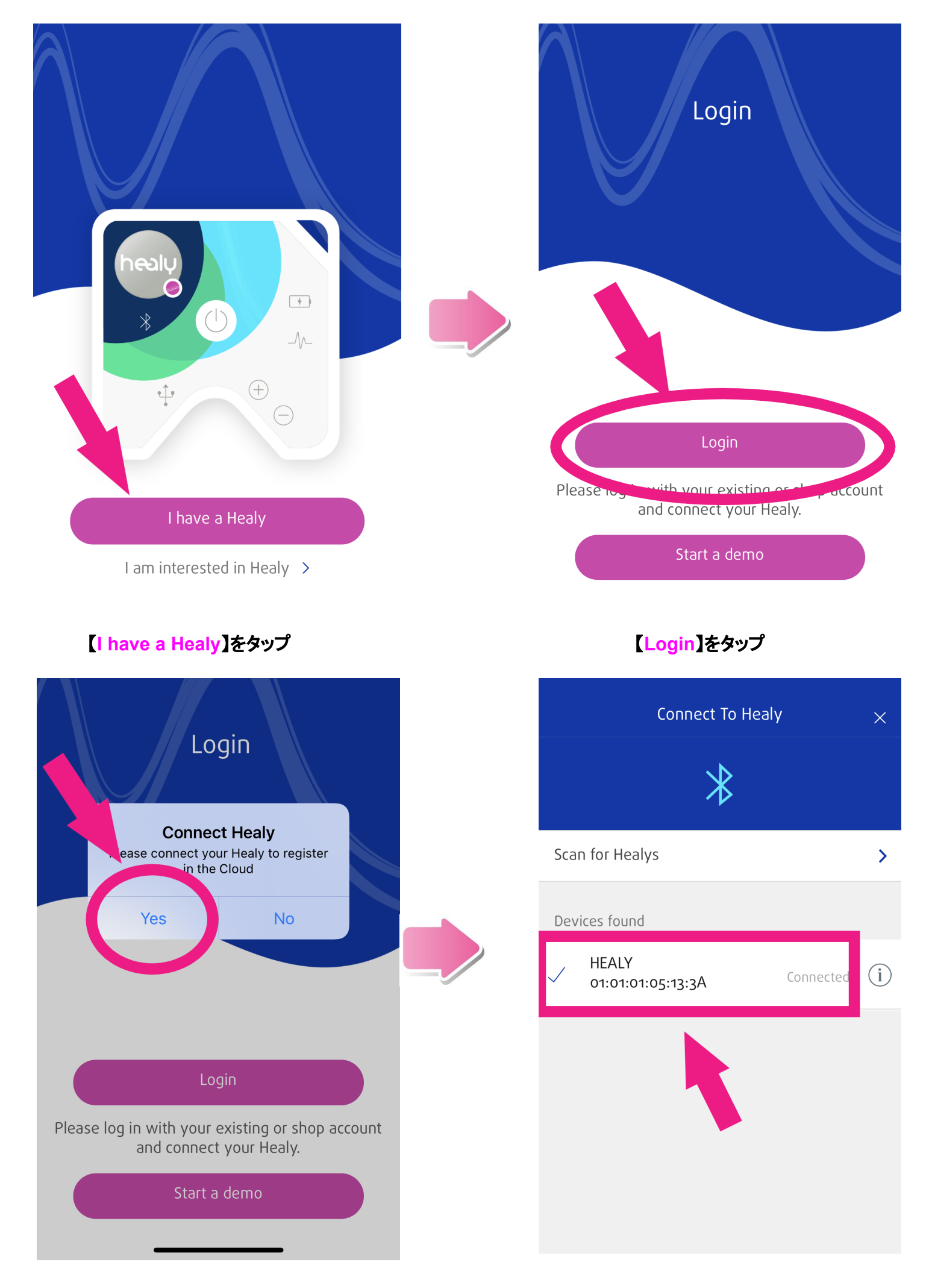

【Yes】をタップ

本機の裏のSNコードと同じものをタップ

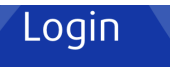

Click on the button below to download your Master Key for accessing your cloud data. Please save your Master Key in a secure place. If you lose this device your key is the only way to access your data in the Cloud

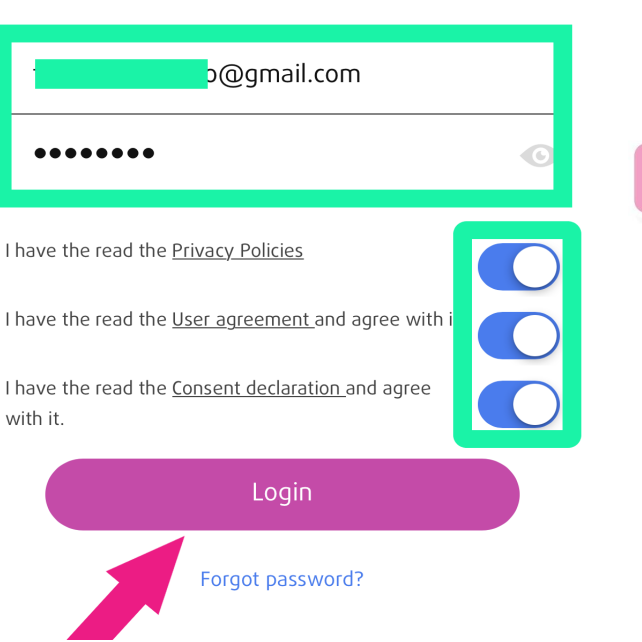

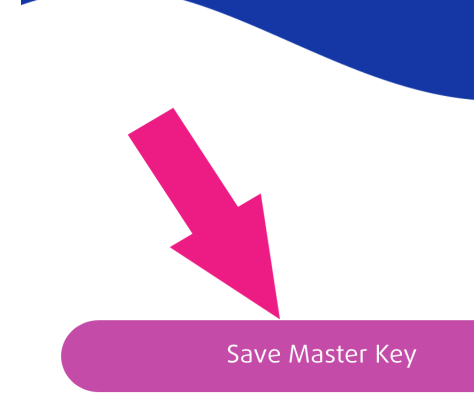

### 【Sabe Master Key】をタップ

To be able to use the HealAdvisor Analyse App you need to synchronize the databases (W-LAN/WiFi

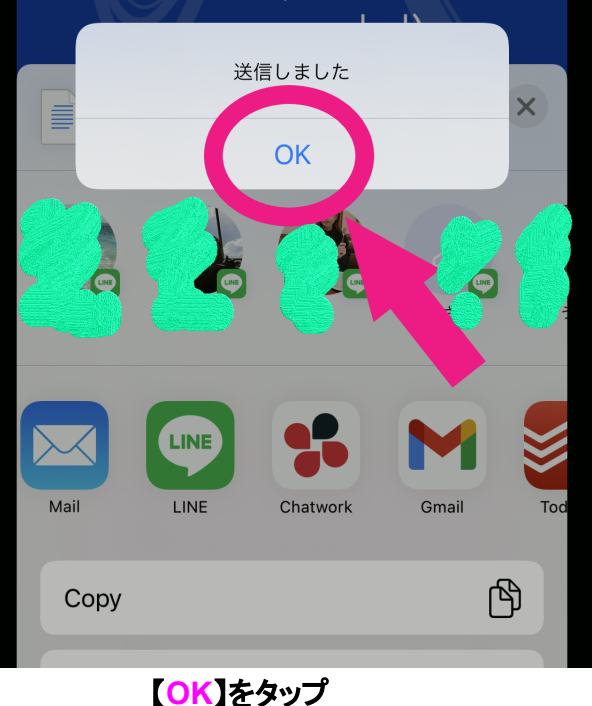

Click on the button below to download your Master Key for accessing your cloud data. Please save your Master Key in a secure place. If you lose this device your key is the only way to access your data in the Cloud

【Login】をタップ

healy-master-key-17032021-0658 JSON · 5 KB

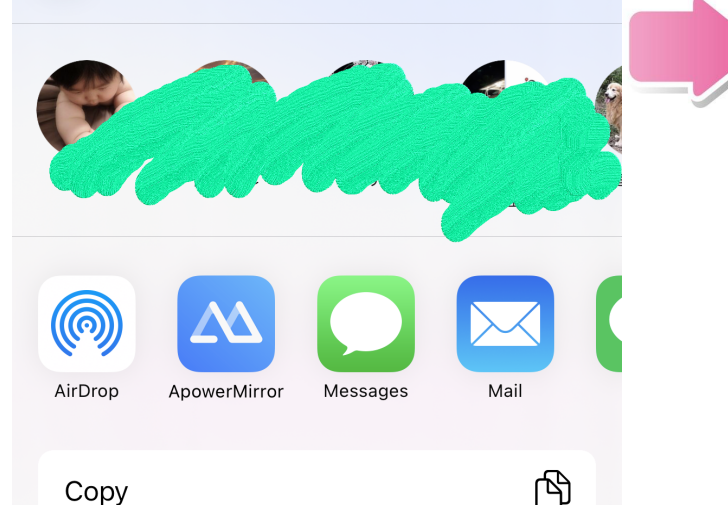

Print with Scanner for Me マスターキーを保管する場所を決めます 量が多いのでコピーよりもファイルを管理できる 場所に保管してください To be able to use the HealAdvisor Analyse App you need to synchronize the databases (W-LAN/WiFi recommended)

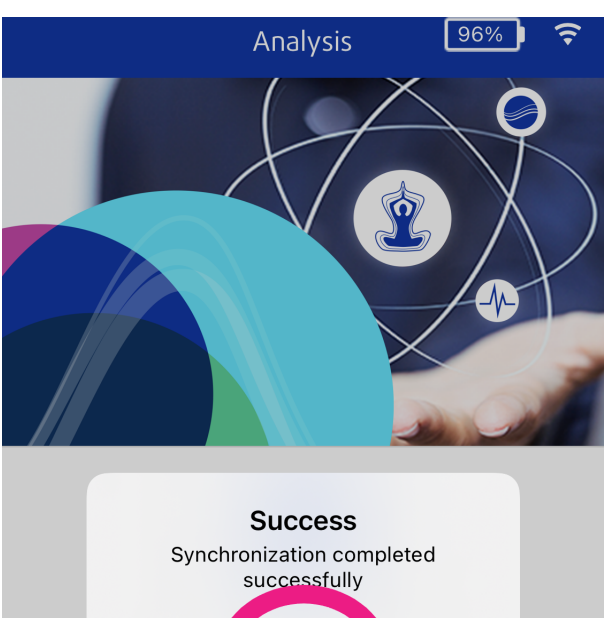

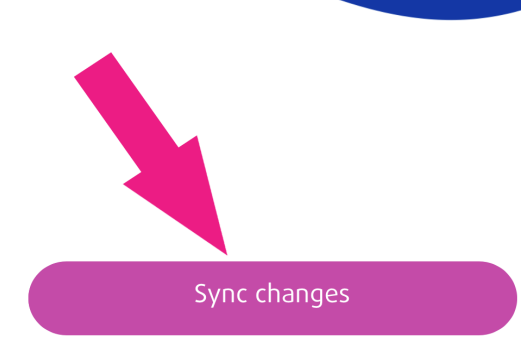

## 【Sync Changes】をタップ

|            | Settings           | 96% ) 🔶 |  |
|------------|--------------------|---------|--|
|            |                    | 2°      |  |
| $\Box$     | Switch language    | >       |  |
| $\bigcirc$ | Cloud settings     | >       |  |
| i          | Info               | ×       |  |
| $\ast$     | Connect to Healy > |         |  |
|            | Healy website      | >       |  |
| $\bigcirc$ | Contact            | >       |  |
|            |                    |         |  |

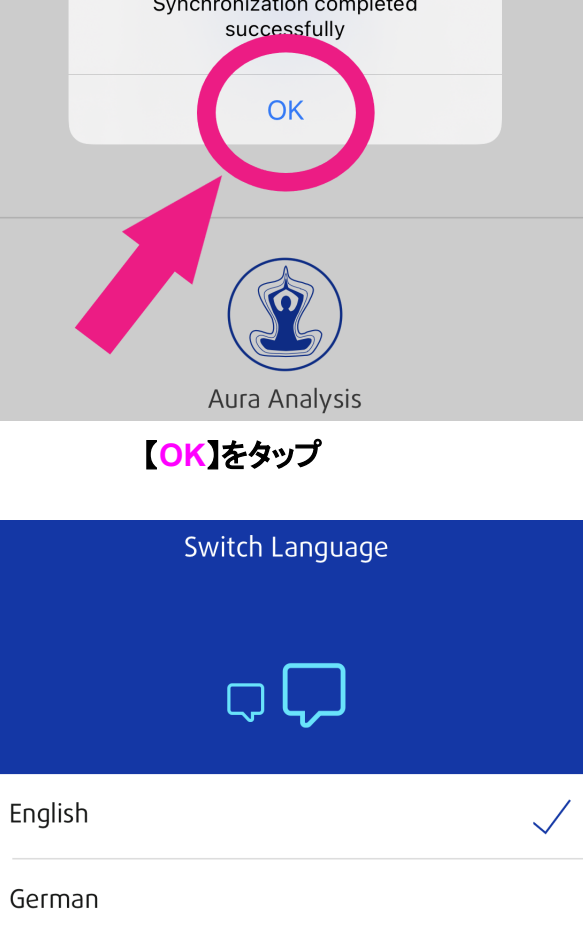

Chinese (traditional)

Chinese (simplified)

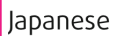

Romanian

Turkish

Russian

Spanish

【Switch language】をタップ

【japanese】をタップ

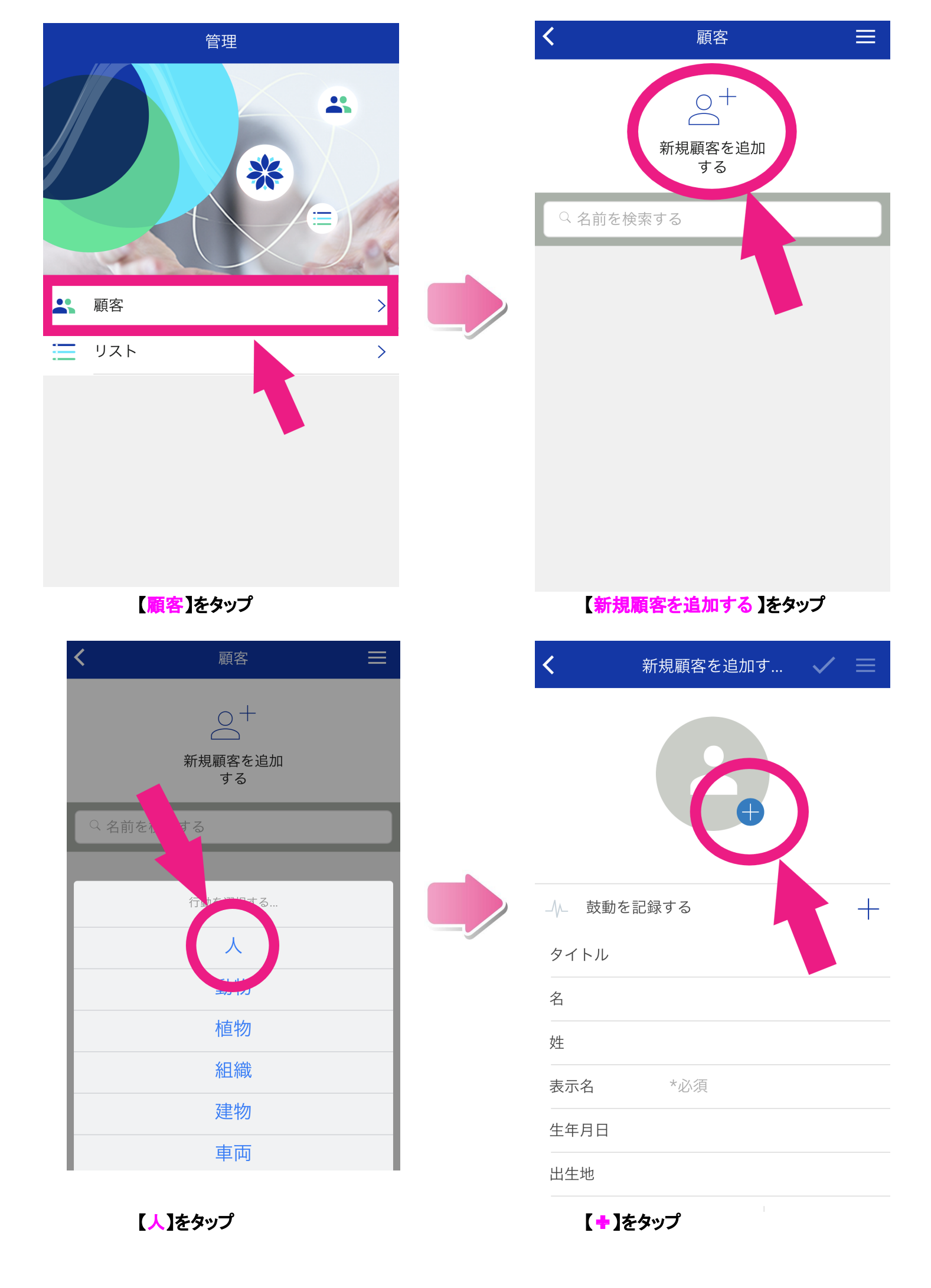

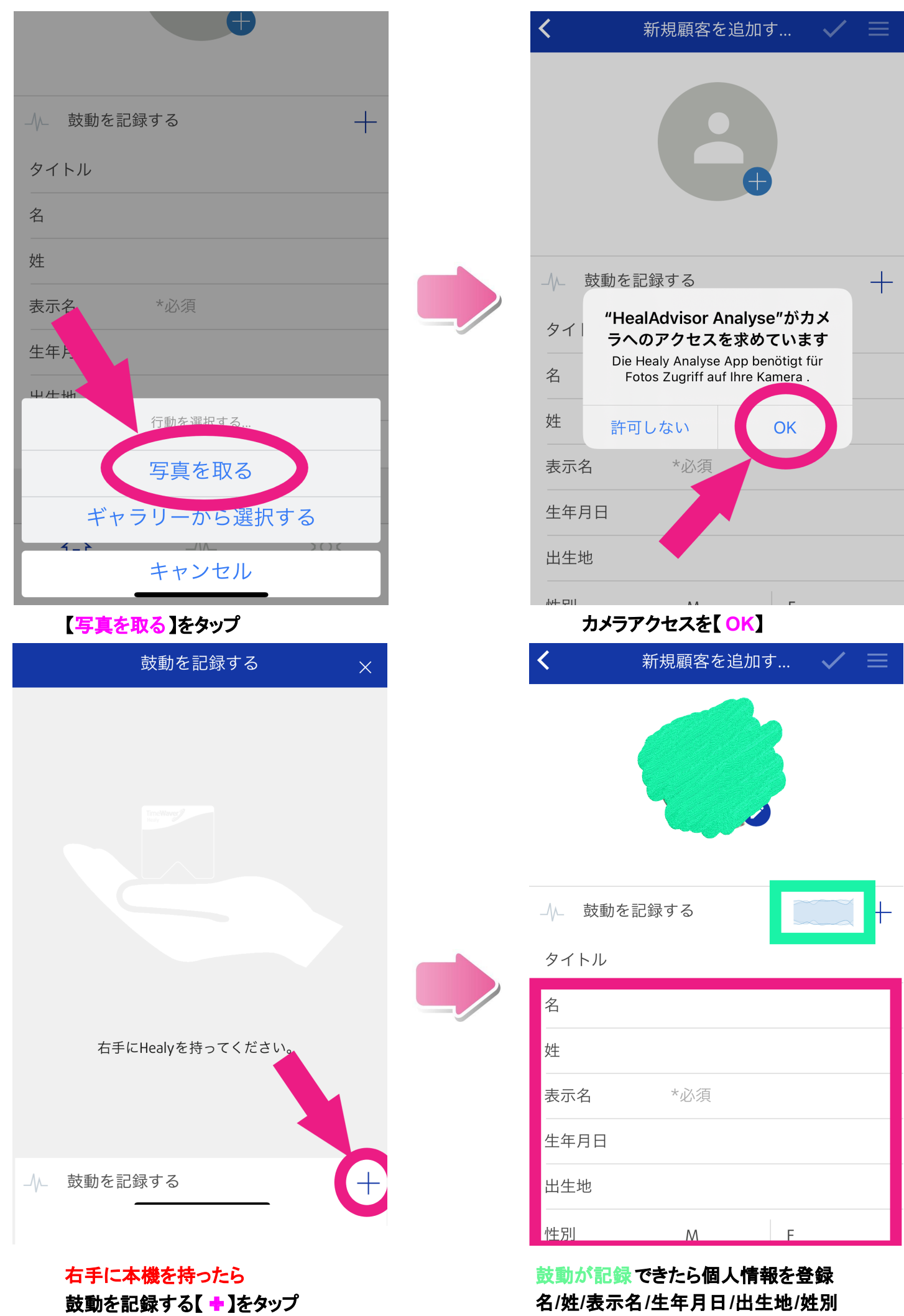

だけでもOK

| 生年月 |       |      |     |     |     |     |
|-----|-------|------|-----|-----|-----|-----|
| Mar | ch 20 | 21 > |     |     | <   | >   |
| SUN | MON   | TUE  | WED | THU | FRI | SAT |
|     | 1     | 2    | 3   | 4   | 5   | 6   |
| 7   | 8     | 9    | 10  | 11  | 12  | 13  |
| 14  | 15    | 16   | 17  | 18  | 19  | 20  |
| 21  | 22    | 23   | 24  | 25  | 26  | 27  |
| 28  | 29    | 30   | 31  |     |     |     |
|     |       |      |     |     |     |     |

| <         | 新規顧客を追加す.           |        |
|-----------|---------------------|--------|
| Eメール      |                     | 2      |
| 電話番号      |                     |        |
| 住所        |                     |        |
| 地区名       |                     |        |
| 市区町村      |                     |        |
| 郵便番号      |                     |        |
| 都道府県      |                     |        |
|           |                     |        |
| マラウ<br>タを | ≀ドの顧客データと関<br>≧同期する | 連する分析デ |
| 쉾         | _//\                | ক্ট    |
|           |                     |        |

### 生年月日は日付を指定してから 左上の年をタップして年月を決定

| <           | 新規顧客を追                                   | 加す                              | $\checkmark$ | $\equiv$ |
|-------------|------------------------------------------|---------------------------------|--------------|----------|
| 生年月日        | Oct 10, 197                              | ′9                              |              |          |
| 出生地         | 北海道室蘭                                    | 市                               |              |          |
| 性別          | Μ                                        | V F                             |              |          |
| 連絡先情報       |                                          |                                 |              |          |
| Eメール        |                                          |                                 |              |          |
| 電話番口        |                                          |                                 |              |          |
| この顧<br>住所 に | <b>顧客を保存し</b><br>客をクラウドに同期<br>ま 顧客からの許可? | <b>ました</b><br>させますか??<br>が必要です。 | これ           |          |
| 地区省         | はい                                       | いいえ                             |              |          |
| 市区町村        |                                          |                                 |              |          |
| 郵便番号        |                                          |                                 |              |          |
| 都道府県        |                                          |                                 |              |          |
|             |                                          |                                 |              |          |

## ①にチェックして②をタップ

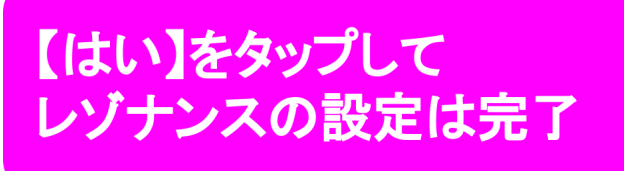